## Instrukcja logowania do "Strefy dla zalogowanych"

Aby przejść do **Strefy dla zalogowanych** należy zalogować się do portalu poprzez link https://strefasio.men.gov.pl/login lub bezpośrednio po zmianie systemu na STREFA SIO w

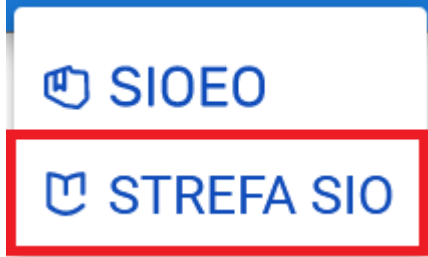

systemie SIO

Logowanie następuje przy użyciu loginu i

hasła, które są używane do zalogowania się do systemu modernizowanego SIO i przycisku "ZALOGUJ ZA POMOCĄ KSDO".

|                                                                | Strefa dla zalogowanych                                                                                                    |  |
|----------------------------------------------------------------|----------------------------------------------------------------------------------------------------|--|
|                                                                | Wprowadź login i hasło                                                                                                    |  |
|                                                                | hasło<br>ZALOGUJ ZA POMOCĄ KSDO<br>Przeczytaj instrukcję logowania (PDF 495 KB)<br>Instrukcja przekazywania wyników egzaminów – OKE (PDF 392 KB)         |  |
| Problemy ze strefą: napisz do i<br>Problemy dotyczące moderniz | as strefa@cie.men.gov.pl bądź zadzwoń na Infolinię <b>(22) 116 51 00</b> w dni robocze od 9:00 do 15:00.<br>owanego SIO: kieruj na formularz kontaktowy. |  |
| KAPITAŁ LUDZKI<br>Narodowa stratecia spojności                 | CENTRUM INFORMATYCZNE EDUKACJI<br>CENTRUM INFORMATYCZNE EDUKACJI                                                                                         |  |

W pole **Login** należy wprowadzić dane (**login**), który został wydany przez organ upoważniający (JST, kuratorium, kierownika podmiotu) do dostępu do systemu modernizowanego SIO.

W oknie **Hasło** należy wprowadzić aktualne hasło – to samo, które jest używane do zalogowania się do systemu modernizowanego SIO.

Po wypełnieniu obu okien należy kliknąć przycisk "ZALOGUJ ZA POMOCĄ KSDO"

ZALOGUJ ZA POMOCĄ KSDO

W przypadku, gdy zostanie wprowadzony błędy login lub hasło pojawi się następujący komunikat:

|                                                              | Strefa dla zalogowanych                                                                                                    |  |
|--------------------------------------------------------------|----------------------------------------------------------------------------------------------------|--|
|                                                              | Wprowadź login i hasło                                                                                                    |  |
|                                                              | ANDNOW1                                                                                                    |  |
|                                                              | Nieprawidłowa nazwa użytkownika lub hasło.                                                                                                    |  |
|                                                              | ZALOGUJ ZA POMOCĄ KSDOZALOGUJPrzeczytaj instrukcję logowania (PDF 495 KB)Instrukcja przekazywania wyników egzaminów – OKE (PDF 392 KB)                     |  |
| Problemy ze strefą: napisz do<br>Problemy dotyczące moderni. | nas strefa@cie.men.gov.pl bądź zadzwoń na Infolinię <b>(22) 116 51 00</b> w dni robocze od 9:00 do 15:00.<br>zowanego SIO: kieruj na formularz kontaktowy. |  |
| KAPITAŁ LUDZKI<br>NARODOWA STRATECIA SPOJNOŚCI               | MINISTERSTWO<br>EDUKACJI<br>NARODOWEJ                                                                                                    |  |

## Uwaga!

W przypadku, gdy użytkownik zapomniał lub zgubił hasło do systemu zmodernizowanego SIO (tym samym portalu do "Strefy dla zalogowanych") istnieje możliwość zmiany hasła lub wprowadzenia nowego hasła za pomocą funkcji **"Nie pamiętasz hasła"** 

| USIO<br>System Informacji Oświatowej                                                                                                    |                                         |                                              |                                                     |                                                                 |                                                            |                                          |                                        |
|----------------------------------------------------------------------------------------------------|-----------------------------------------|----------------------------------------------|-----------------------------------------------------|-----------------------------------------------------------------|------------------------------------------------------------|------------------------------------------|----------------------------------------|
| <ul> <li>Strefa dla zalogowanych</li> <li>Aktualności</li> <li>Formularz kontaktowy</li> <li>RSPO</li> <li>Instrukcje</li> <li>Strona SIO</li> <li>Strona CIE</li> </ul> |                                         |                                              |                                                     | Witamy w Syster<br>■<br>=+<br>℃                                 | nie Informac<br>Złoceuj<br>Złóż wniosek o<br>Nie pamiętasz | c <b>ji Oświatow</b><br>dostęp<br>hasła? | rej (SIO)                              |
| dostępnej z<br><u>https://sio.men.g</u><br>można logować si                                                                                                    | poziomu<br>ov.pl. Po pop<br>ę od razu w | <b>systemu</b><br>prawnej zmia<br>prowadzają | <mark>moderniz</mark><br>anie hasła,<br>c dane do l | <mark>zowanego</mark><br>do portalu <b>S</b> i<br>logowania i : | SIO<br>trefy dla<br>skorzyst                               | <mark>pod</mark><br>a zalogo<br>ając z ∣ | <b>linkiem</b><br>owanych<br>przycisku |

## "ZALOGUJ ZA POMOCĄ KSDO".

## Strona główna "Strefy dla zalogowanych"

| Ľ | SIO Strefa dia<br>zalogowanych |                               |     |                                                                                                    |
|---|--------------------------------|-------------------------------|-----|----------------------------------------------------------------------------------------------------|
|   | Aktualności                    | strona główna v Strona główna |     |                                                                                                    |
| ۵ | Raporty                        |                               |     |                                                                                                    |
| Ø | Ankiety                        |                               | • • | 2018-07-27                                                                                                    |
|   | Podręczniki                    |                               |     | Szanowni Państwo,                                                                                                    |
| • | Materiały                      |                               |     | W związku z wprowadzonymi zmianami w Systemie Informacji Oświatowej zamieszczamy informację o modyfikacjach wprowadzonych w systemie:<br>Uczniowie<br>Zmiana nazw pól z "typ dokumentu tożsamości" na "nazwa dokumentu" oraz z "numer dokumentu tożsamości" na "seria i numer dokumentu"<br>CZYTAJ WIĘCEJ          |
|   |                                |                               | •   | 2018-07-26<br>Przerwa techniczna w działaniu systemu SIO<br>Szanowni Państwo,<br>w związku z prowadzonymi pracami konserwacyjnymi zmodernizowanego systemu SIO informujemy, że w dniu 26/07/2018 r. od<br>godziny 14.00 do 20.00 praca w programie będzie niemożliwa.<br>Przepraszamy za utrudnienia<br>Zespół SIO |

Po zalogowaniu do portalu "Strefy dla zalogowanych" w lewym górnym rogu jest widoczny podział na dostępne zakładki:

- Aktualności
- Raporty
- Ankiety
- Podręczniki
- Materiały
- CROD (zakładka dostępna tylko z poziomu kierownika podmiotu)